## 健康情報アプリ kencom メール認証方法について

kencomをご登録いただいている方の中で、「メール認証が完了していない方」へのご連絡です。 メール未認証の場合、ログインパスワードを忘れた時にパスワードの再設定が出来ないなど、 安全なご利用のために欠かせない手続きですので、下記手順にてお手続きを宜しくお願い致します。

< ご不明な点など問合せ先: ゼロ健康保険組合 担当: 五十嵐 TEL: 044-549-3016 >

|                                               | プロフィール                          |
|-----------------------------------------------|---------------------------------|
| 「現住利用可能な人」ルプトレスを登録している力                       | 組合・団体 KenCoMクリニック               |
| ① koncomアプリ → メニュ → 認証メール再送たなップ               | コンテンツ                           |
|                                               | 健診・検診結果                         |
| 2 <sup>  </sup> kencom会員登録が完了しました。メールアトレスの認証を |                                 |
| お願いします」のメール受信後、本文記載のURLをタップ                   | よくある質問・お問い合わせ >                 |
|                                               | 表示変更                            |
| 2 現在 利田不可のメールアドレフを登録している古                     | 設定変更 >                          |
| 2. 現住、利用不可の人一ルアドレスを登録している力                    | その他 >                           |
|                                               | 認証シール東洋                         |
|                                               |                                 |
| (2) ログインIDの変更画面で変更するメールパトレスを人力 ⇒ 変更するをダッノ     | © DeSC Healthcare,Inc.          |
| ③ ②で入力したアドレスに認証案内メールが届く ⇒ 本文記載のリンクで認証         |                                 |
|                                               |                                 |
| 3. 過去にkencomアプリをインストールしたが、現在は削除している方          |                                 |
| ①メール認証を行う提合 あらためてアプリをインストールして下さい              | പടംപ്പം പ്രാഷംപ                 |
|                                               |                                 |
| (2) リ1ノロ(パールパトレス) ハスリートを見えている力は人力後、上記1の操作     |                                 |
| ③ ログインID(メールアドレス)・バスワードを忘れた方は、一度アカウント削除手続き    |                                 |
| を行った後、再度kencomアプリの新規登録でメール認証となります             | アカウント削除 kencomアフ <sup>°</sup> リ |

ZERO CO.,LTD.